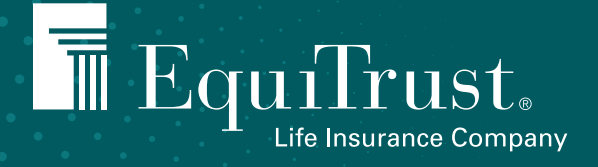

# USER GUIDE

Personalize staff access to your EquiTrust business through delegate accounts

Guide to using delegate accounts on Agents.EquiTrust.com

Did you know you can authorize delegate access for each of your office team members to the EquiTrust agent website — Agents.EquiTrust.com? Delegate accounts provide secure access to business data categories you designate.

## You're in the driver's seat

For your delegate accounts, you can manage:

• Who gets access

• Password reset

• Scope of their access

- Deletion of delegate accounts as needed
- Modification of access parameters

Let's get started.

# FOR AGENTS

#### Adding delegates

Start by logging in to your account on the agent website, and then follow these steps:

• Click on your display name in the upper right corner to open your Agent Account Profile.

|       |  | 0 | Agent Account Pr | ofile |
|-------|--|---|------------------|-------|
| tes 🔹 |  | 1 | .ogout           |       |

• Click on the Add Delegate tab.

| gent Account Prof                                                           | file 💦 💦                       |                                                                                                    |                              |                       |                              |                                         |                 |            |             |             |         |              |
|-----------------------------------------------------------------------------|--------------------------------|----------------------------------------------------------------------------------------------------|------------------------------|-----------------------|------------------------------|-----------------------------------------|-----------------|------------|-------------|-------------|---------|--------------|
| Personal and Security Information                                           | Change Password                | Multi Factor Authenti                                                                                                    | cation (MFA) Setup           | Add Delegat           | Profile Hist                 | tory                                    |                 |            |             |             |         |              |
| Add Delegate                                                                |                                |                                                                                                    |                              |                       |                              |                                         |                 |            |             |             |         |              |
| Ry artring "Delegate", Lundereta                                            | and that I am granting to      | this individual access to                                                                                                    | o confidential inform        | nation Thirtherin     | deretand that if             | this individu                           | al termin:      | tes emplo  | ument with  | me or mu    | company | 1 will remov |
| by adding beiegate, i andersta                                              | and there i and granning to    | to the second of the second second se | 2 CONTRACTORY IN CONTRACTORY |                       |                              | ALL ALL ALL ALL ALL ALL ALL ALL ALL ALL | AND APPROXIMATE | new employ | ynnenn eens | in a string | company | f i million  |
| his/her Agent Gateway access i                                              | immediately.                   |                                                                                                    |                              | sacon, richtner o     |                              |                                         |                 |            |             |             |         |              |
| his/her Agent Gateway access i                                              | immediately.                   |                                                                                                    |                              | auor, i juriner u     | and an and the second second |                                         |                 |            |             |             |         |              |
| his/her Agent Gateway access i<br>First Name                                | Immediately.                   |                                                                                                    |                              | isson, richter of     | Sener analogica series, co.  |                                         |                 |            |             |             |         |              |
| his/her Agent Gateway access i<br>First Name<br>Middle Initial              | Joe<br>Muddle Initial          |                                                                                                    |                              | isson, richter of     |                              |                                         |                 |            |             |             |         |              |
| his/her Agent Gateway access i<br>First Name<br>Midule Inisial<br>Last Name | Joe<br>Middle initial<br>Smith |                                                                                                    |                              | isatori, i rorsiner o |                              |                                         |                 |            |             |             |         |              |

• Complete the fields for the delegate and click Add Delegate.

• The delegate can have access — permissions — to your private information in one or more categories. Select these now and click Save Permissions.

|     | Ma                 | anage Delegate Permissions                                                                                                    | ×  |
|-----|--------------------|----------------------------------------------------------------------------------------------------|----|
| anı | lf y<br>app<br>Age | ou wish to allow delegate access to your private information for the categories shown below, please indicate permissions by checking the<br>propriate boxes. If a box is not selected, your delegate will not have access to the category but will have access to all other items on the<br>ent website (forms, webinars, Marketing News, and many others.). | my |
|     |                    | Commissions                                                                                                    |    |
|     |                    | Illustrations                                                                                                    |    |
|     | •                  | My Business                                                                                                    |    |
|     |                    | Pending/Active Agents                                                                                                    |    |
|     |                    |                                                                                                    | -  |
|     |                    | Save Permissions Cancel                                                                                                    |    |

- When the delegate has been added, you'll see a "Success!" message, and within minutes, the delegate will receive an email with a secure registration link.
- After the delegate has registered, a confirmation email will be sent to you and the delegate.

**PRO TIP:** Want to add more delegates? Under the "Success!" message, click Add Another Delegate to repeat the process and add all your delegates.

| A CONTRACTOR OF A CONTRACTOR OF A CONTRACTOR OF A CONTRACTOR OF A CONTRACTOR OF A CONTRACTOR OF A CONTRACTOR OF | Jilange Password     | Multi Factor Authentication (MFA) Setup       | Add Delegate          | Manage Delegate            | Profile History       |               |            |         |             |    |
|----------------------------------------------------------------------------------------------------|----------------------|-----------------------------------------------|-----------------------|----------------------------|-----------------------|---------------|------------|---------|-------------|----|
| Add Delegate                                                                                                    |                      |                                               |                       |                            |                       |               |            |         |             |    |
| By adding "Delegate", I understand ti                                                                           | hat I am granting to | this individual access to confidential inform | ation. I further unde | erstand that if this indiv | vidual terminates emp | oloyment with | n me or my | company | I will remo | ve |
| his/her Agent Gateway access imme                                                                               | ediately.            |                                               |                       |                            |                       |               |            |         |             |    |
| First Name                                                                                                    | First Name           |                                               |                       |                            |                       |               |            |         |             |    |
| Middle Initial                                                                                                  | Middle Initial       |                                               |                       |                            |                       |               |            |         |             |    |
| Last Name                                                                                                    | Last Name            |                                               |                       |                            |                       |               |            |         |             |    |
| Email                                                                                                    | Email                |                                               |                       |                            |                       |               |            |         |             |    |
| Email                                                                                                    | Email                |                                               |                       |                            |                       |               |            |         |             |    |

## What if the registration link doesn't work?

The secure registration link will expire if it's not used within 72 hours, but you can resend the link.

- Navigate to Manage Delegate under your Agent Account Profile. Click Resend Registration for the appropriate delegate. This option will appear 72 hours after the delegate email has been sent.
- The delegate will receive a new registration email and link.

| rsonal and Security Information | Change Password | Multi Factor Authentication (MFA) Set | tup Add Delegate | Manage Delegate | Profile History |                  |    |        |  |
|---------------------------------|-----------------|---------------------------------------|------------------|-----------------|-----------------|------------------|----|--------|--|
| Manage Delegate                 |                 |                                       |                  |                 |                 |                  |    |        |  |
| Pending Delegate Regist         | ration          |                                       |                  |                 |                 |                  |    |        |  |
| Name                            |                 |                                       |                  |                 |                 |                  |    |        |  |
| Joe Smith                       |                 |                                       |                  |                 | Res             | end Registration |    | Delete |  |
| Active Delegates                |                 |                                       |                  |                 |                 |                  |    |        |  |
| Name                            | User Nar        | ne                                    |                  |                 |                 |                  |    |        |  |
| None                            | None            |                                       | Disable MFA      | Reset Passwo    | ord Mar         | age Permission   | IS | Delete |  |
|                                 |                 |                                       |                  | 100 C           |                 |                  | _  |        |  |

# Managing delegate accounts

Under the Manage Delegate tab, you have the power to perform several tasks:

- Disable multi-factor authentication
- Authorize a password reset for a delegate
- Change permissions
- Delete a delegate account

| gent Account Prof                 | files of        |                                         |              |                 |                 |                 |        |    |
|-----------------------------------|-----------------|-----------------------------------------|--------------|-----------------|-----------------|-----------------|--------|----|
| Personal and Security Information | Change Password | Multi Factor Authentication (MFA) Setup | Add Delegate | Manage Delegate | Profile History |                 |        |    |
| Manage Delegate                   |                 |                                         |              |                 |                 |                 |        |    |
| Pending Delegate Regist           | ration          |                                         |              |                 |                 |                 |        |    |
| Name                              |                 |                                         |              |                 |                 |                 |        |    |
| Joe Smith                         |                 |                                         |              |                 | Reser           | nd Registration | Delete |    |
| Active Delegates                  |                 |                                         |              |                 |                 |                 |        |    |
| Name                              | User Nar        | ne                                      |              |                 |                 |                 |        |    |
| Joe Smith                         | Joe Smith.      | 12345                                   |              | Reset Password  | d Manag         | e Permissions   | Delete |    |
| 4                                 |                 |                                         |              |                 |                 |                 |        | Þ. |

# Two ways to reset a delegate password

If a delegate's password is forgotten or expires, a password reset authorization may be initiated in one of two ways:

- You as the authorizing agent may click Reset Password under the Manage Delegate tab.
- Call EquiTrust Sales Support at 866-598-3694.

| gent Account Prof                 | ile             |                                         |              |                 |                 |                |   |        |  |
|-----------------------------------|-----------------|-----------------------------------------|--------------|-----------------|-----------------|----------------|---|--------|--|
| Personal and Security Information | Change Password | Multi Factor Authentication (MFA) Setup | Add Delegate | Manage Delegate | Profile History |                |   |        |  |
| Manage Delegate                   |                 |                                         |              |                 |                 |                |   |        |  |
| Pending Delegate Regist           | ration          |                                         |              |                 |                 |                |   |        |  |
| Name                              |                 |                                         |              |                 |                 |                |   |        |  |
| Joe Smith                         |                 |                                         |              |                 | Reser           | d Registration | D | lelete |  |
| Active Delegates                  |                 |                                         |              |                 |                 |                |   |        |  |
| Name                              | User Nan        | ne                                      |              |                 |                 |                |   |        |  |
| Joe Smith                         | Joe.Smith.      | 12345                                   |              | Reset Passwo    | rd Manag        | e Permissions  | D | elete  |  |
| 3                                 |                 |                                         |              |                 |                 |                |   |        |  |

- The delegate will receive an email with a secure link to reset the password.
- When reset, you and the delegate will each receive an email confirmation.

#### **Delegate registration**

When the authorizing agent submits the Add Delegate request, the delegate receives a welcome email including a secure link to register a delegate account under the agent's authority.

| Welcome to the EquiTrust Agent Gateway Website!                                                                                                    |
|----------------------------------------------------------------------------------------------------|
| At the request of EquiTrust Agent, 12345, you have been granted secured access as a delegate to the same account.                                                                                                    |
| While portions of the Website do not require login, your secured access provides easy access to your business and other secured marketing resources.                                                                                                    |
| Please register your secured access right away Start by visiting the Agent Gateway Website. (Important: Use this link to initiate your delegate access; normal navigation to the website will not establish your access.)                                                                     |
| You will then be prompted to set up your login credentials. Upon login, you will be prompted to select one of three authentication methods: security questions, text message security code or authentication app will be necessary to perform certain functions on the Agent Gateway website. |
| Learn More                                                                                                    |
| The linked printable flyer provides additional information and navigation tips. Click Here                                                                                                    |
| Questions?                                                                                                    |
| Call EquiTrust Sales Support at 866-598-3694.                                                                                                    |
| We look forward to working with you!                                                                                                    |
|                                                                                                    |

**PRO TIP:** This secure link must be used to register the delegate account; registering through standard agent website access is not possible.

- The registration email link opens the Account Registration form on the agent website. The form is pre-populated with the delegate's name and email address.
- Click Continue.

| Joe<br>Middle Name<br>e.g. Middle Name<br>Last Name<br>Smith<br>imail Address<br>test@itest.com | First Name       |  |  |  |
|-------------------------------------------------------------------------------------------------|------------------|--|--|--|
| Middle Name e.g. Middle Name Last Name Smith imail Address test@itest.com                       | Joe              |  |  |  |
| e.g. Middle Name Last Name Smith Tmail Address test@itest.com                                   | Middle Name      |  |  |  |
| Last Name Smith mail Address test@itest.com                                                     | e.g. Middle Name |  |  |  |
| Smith<br>Email Address<br>test@test.com                                                         | Last Name        |  |  |  |
| test@test.com                                                                                   | Smith            |  |  |  |
| test@test.com                                                                                   | mail Address     |  |  |  |
|                                                                                                 | test@test.com    |  |  |  |

- The delegate's user name assigned can't be changed take note as it will be needed later in the process.
- Create and confirm a password; click Next.

| Delegate Username                                   |                                      |  |
|-----------------------------------------------------|--------------------------------------|--|
| Joe Smith 12345                                     |                                      |  |
|                                                     |                                      |  |
| Password                                            |                                      |  |
|                                                     |                                      |  |
| Confirm Password                                    |                                      |  |
|                                                     |                                      |  |
|                                                     |                                      |  |
| Your password must be at least eight (9) cha        | anacters long and contain:           |  |
|                                                     |                                      |  |
| Une lowercase character     One uppercase character |                                      |  |
| One number                                          |                                      |  |
| <ul> <li>One special character</li> </ul>           |                                      |  |
| Your password rannet contain your account           | name or parts of the your full name. |  |
|                                                     |                                      |  |
|                                                     |                                      |  |

# Setting up multi-factor authentication (MFA)

This step is required only once for each delegate.

- Choose from the MFA options shown below, then click Register.
  - $\checkmark$  Security questions for account recovery
  - ✓ Text message security code
  - ✓ Authentication app security code

| Account Registration                                                                                                    |                                      |
|----------------------------------------------------------------------------------------------------|--------------------------------------|
| Multi Factor Authentication (MFA) Setup                                                                                                    |                                      |
| IMPORTANT: Only one MFA method is required to register your account. The thre<br>text message security code or authentication app security code. | e MFA options are: security question |
| Certain functions on the Agent Gateway website require either text message or a                                                                  | uthentication app.                   |
| Security Questions for Account Recovery                                                                                                    | ~                                    |
| Text Message Security Code                                                                                                    | ×                                    |
| Authentication App Security Code                                                                                                    | ~                                    |
| Back Register                                                                                                    |                                      |

• View the Terms of Service and click I Accept.

| Terms of Service                                                                                                    | ж |
|----------------------------------------------------------------------------------------------------|---|
| TERMS AND CONDITIONS OF USE                                                                                                    |   |
| Equilibrium Life insurance Company ("Equilibrium"), gives you the ability to access contant on this website ("Site"), www.equituum.com. You can<br>use this field for au product information, equivalent accession and effekts tools ("Chine Activities"). You may use this title only if<br>you agree, which and officiation to the estimate and conditions of use ("Terms"). Please real to Fermi candital before containing. If you do<br>not agree to the Terms, you must leave this alte. The Terms are in addition to any other agreements between you and Equilibrium.                                                                                                    |   |
| Equilibrium reserves the right to modify or change the Terms at any time without prior notice to you. Such modification or change shall be<br>effective upon poting by float/sust on this Site. You agree to be bound to any changes to the Terms when you use this Site after any such<br>change is possible.                                                                                                    |   |
| DISCLAIMER                                                                                                    |   |
| The materials on this the (including without literation), all software) are provided "to it's and without warvances of any kind wither expresses<br>or implied. The the future science pressibility possible is (p_GMTHMI discussed as a set of the materials) and<br>periodize purpose, or non-information provides and the including and the including and the materials and<br>be unintermated to exclude the materials and the discussed as a set of the material and the materials and<br>be unintermated to exclude the materials and the materials and the materials and the materials and<br>the discussed of the discussed as a set of the discussed as a set of the material and<br>the discussed as a set of the material and the discussed as a set of the material and<br>the discussed as a set of the material and the discussed as a set of the material and<br>the discussed as a set of the material and the discussed as a set of the material and<br>the discussed as a set of the material and the discussed as a set of the material and<br>the discussed as a set of the discussed as a set of the discussed as a set of the material and<br>discussed as a set of the discussed as a set of the discussed as a set of the discussed as a<br>septical set of the discussed as a set of the discussed as a set of the discussed as a<br>septical set of the discussed as a set of the discussed as a set of the discussed as a set of the discussed as a<br>septical set of the discussed and discussed as a set of the discussed as a set of the discus as a set of the discussed as a set of the discuss |   |
| LIMITATION OF LIABILITY                                                                                                    |   |
| EquiTrusts Leadities<br>While EquiTrust uses reasonable efforts to include accurate and up to date information on this little, errors or omissions sometimes occur                                                                                                    |   |
| C have read the terms                                                                                                    |   |

- When authentication is validated, click Register; you'll see a confirmation message.
- The delegate can now log in.

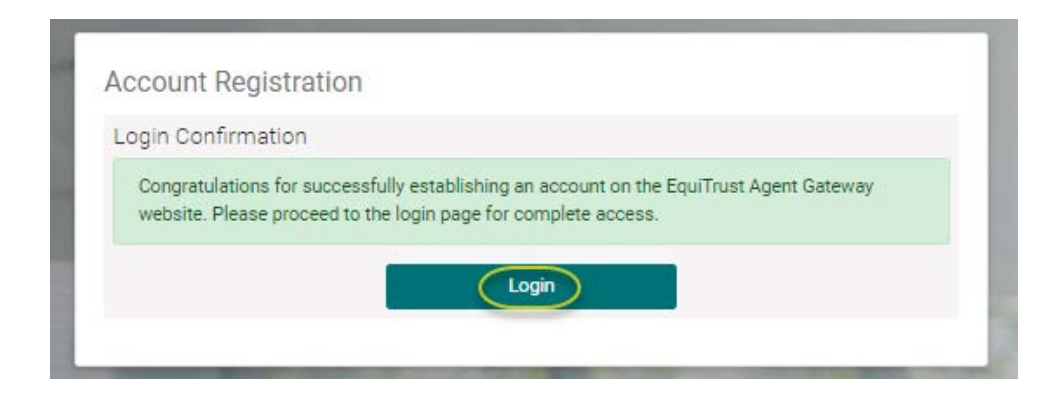

• Both the delegate and the authorizing agent will receive a confirmation email.

#### Logging in to the delegate account

Navigate to the sign-in page on the agent website.

- Select Sign In and complete the delegate user name and password.
- Complete MFA validation.

| Sign In                                   | Register                                                                      |
|-------------------------------------------|-------------------------------------------------------------------------------|
| Sign in with your username and passwor    | rd.                                                                           |
| You may need to re-register if your accou | unt has been inactive for an extended period of time; click the Register tab. |
| Please contact us at 866-598-3694 if you  | u are having difficulties.                                                    |
| Username                                  |                                                                               |
| Joe.Smith.12345                           |                                                                               |
| Password                                  |                                                                               |
|                                           | ۲                                                                             |
| I forgot my username and/or password      |                                                                               |
|                                           | Login                                                                         |
|                                           | Login                                                                         |
|                                           |                                                                               |

• The delegate now has secure access to the agent website, including the designated permission fields.

#### Managing delegate profile changes

It's easy to make updates to a delegate profile.

• Click the delegate's display name in the upper right corner.

| Equifrust. | Agent Bateway                                                                                                    | unio unio                                                                                                    | at Alloc Lowrong & Tuning Converting Dive State +                                |
|------------|----------------------------------------------------------------------------------------------------|----------------------------------------------------------------------------------------------------|----------------------------------------------------------------------------------|
|            | (De                                                                                                    | gale account for agent 19945 - EquiTrant Agent                                                                                                    |                                                                                  |
|            | Sales Tools + - Products + - Compliance and Subscript + - Forms I.S                                                                                                    | ggins - Aberlang - Aperlanomation - Blancion - Aberla - Social - Tolel Country - Menotos -                                                                                                    |                                                                                  |
|            | My Butmen<br>werzychanne<br>Kuischaaren<br>Baren her befort zue<br>Der kannen kolter<br>Teine nach kannen kolter<br>Teine nach kannen kolter<br>Teine nach kannen kolter | WEALTHMAX<br>BONUS<br>INSERIE<br>Index Internet<br>Index Internet<br>Index Internet<br>Internet<br>Intern | 26<br>27<br>27<br>27<br>27<br>27<br>27<br>27<br>27<br>27<br>27<br>27<br>27<br>27 |

- On the Agent Delegate Profile page, the delegate may:
  - ✓ Update their display name under Personal & Security
  - ✓ Update MFA setup
  - ✓ View their profile history

|   | Equilizor. | Agent Gareway                                                         |                                           |                                              |                                            | Spinishe Descriptions Courts (Section |   |
|---|------------|-----------------------------------------------------------------------|-------------------------------------------|----------------------------------------------|--------------------------------------------|---------------------------------------|---|
| _ |            |                                                                       | Celepse secourt for a<br>For New          | pent 12345 - Equilinani Agent<br>Iaw Die Der |                                            |                                       |   |
|   |            | Save Turis + Postante                                                 | · Septementality · Anniktopie · Alering · | Aper Administration of Character of C        | analis - Species - Teleblansity - Manine - |                                       |   |
|   |            | Agent Delegate Prof                                                   | le v v v v v v                            |                                              |                                            |                                       | 2 |
|   |            | Personal and Security Information                                     | Matthew subversion MPI, Seal Pullement    |                                              |                                            |                                       |   |
|   |            | Personal and Security                                                 | Information                               |                                              |                                            |                                       | 8 |
|   |            | The bare                                                              | -m5w8 208                                 |                                              |                                            |                                       | 0 |
|   |            | They as have a                                                        |                                           |                                              | Update Display Name                        |                                       |   |
|   |            | trail/does                                                            | test@test.com                             |                                              |                                            |                                       |   |
|   |            | Change Password                                                       |                                           |                                              |                                            |                                       |   |
|   |            |                                                                       | A reason of the second                    |                                              |                                            |                                       |   |
|   |            | Ore sources concerned     Ore sources     Ore sources     Ore sources |                                           |                                              |                                            |                                       |   |
|   |            |                                                                       | and the second participant                |                                              |                                            |                                       |   |
|   |            | Target Passard                                                        | Com Passeri                               |                                              |                                            |                                       |   |
|   |            | Test Passand                                                          | Extentions Personal                       |                                              |                                            |                                       |   |
|   |            | Certitive Password                                                    | Before the Property                       |                                              | Varies Present                             |                                       |   |
|   |            |                                                                       |                                           |                                              |                                            |                                       |   |

#### Can someone have a delegate account for more than one agent?

Yes! Support personnel who assist more than one agent may have multiple delegate accounts. Data accessible under each delegate account is unique for each respective authorizing agent.

Questions? Contact Sales Support at 866-598-3694 or <u>Sales.Support@EquiTrust.com</u>.

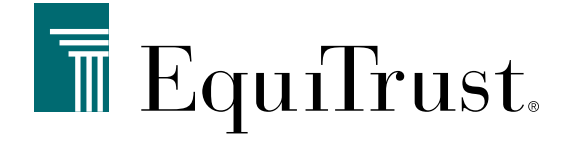

# 866-598-3694 • Sales.Support@EquiTrust.com • Agents.EquiTrust.com

Products underwritten, issued and distributed by EquiTrust Life Insurance Company, West Des Moines, Iowa. For producer use only.